## View Your COVID-19 Antibody Results

Note: The following instructions are for computer/laptop use.

1. Go to <u>vitalant.org</u>. If you've visited our website before, go to the top right-hand corner and click on the "Log In" link. Skip to step 4.

| vitalant. | Donate Engage Learn About Us For Hospitals | Q Edit Location |
|-----------|--------------------------------------------|-----------------|
|           | Welcome, Colorado Donor!                   |                 |
|           | Donating is Essential to Fighting COVID-19 |                 |

If this is your first time visiting our website, go to the top right-hand corner and click on the "Log In" link.

| At this time, we require both staff and do | onors to wear | a face coverir | ng at blood | drives or donati | on centers. Appointmer | nts are also strongly recommended. |
|--------------------------------------------|---------------|----------------|-------------|------------------|------------------------|------------------------------------|
| vitalant.<br>Blood Donation                | Donate        | Engage         | Learn       | About Us         | For Hospitals          | Q   DONATE NOW                     |
| Donating                                   | is Es         | sentio         | al to       | Fighti           | ing COVI               | D-19                               |

2. In the pop-up window, enter your zip code and click "Submit."

| Plec                 | ise enter your zip code to begin.                                                                                                    |
|----------------------|----------------------------------------------------------------------------------------------------|
| Zip C                | Code                                                                                                    |
| Set                  | My Zip Code                                                                                                    |
| Your                 | zip code enables us to show you local                                                                                                    |
| infor                | mation. After submitting your zip code, use                                                                                                    |
| anya                 | donate button to schedule an appointment.                                                                                                    |
| We and a<br>personal | our partners use cookies on this site to improve our service, perform analytics,<br>ze advertising, measure advertising performance and remember website preferences<br>this day our proceed to these rankies. Exer more information about and/or in neuron are |

3. The page should refresh. Click "Log In."

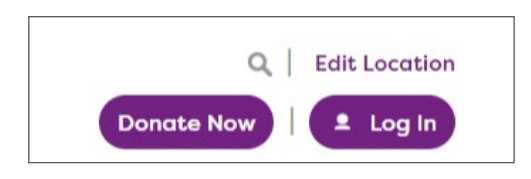

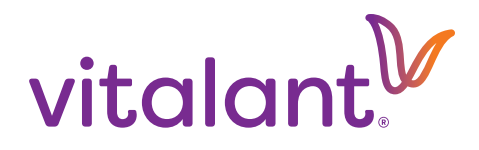

4. You will be directed to the Donor Portal/Login page. You will need to click "Login" again.

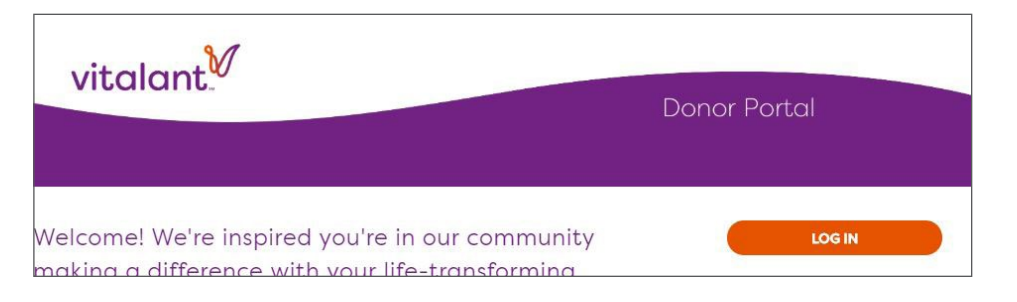

5. Enter your email address and password to log in. If you have not yet created an account, please call us at 877-258-4825. Please have your email address ready (one not shared with another Vitalant donor) to create an account.

| (            |           |  |
|--------------|-----------|--|
| Email        |           |  |
| Enter Emai   | il        |  |
| Password     |           |  |
| Enter Pass   | word      |  |
| 🔲 Keep me    | logged in |  |
| Eorgot passy | word?     |  |

6. Once you are logged in, click "Wellness" in the navigation bar.

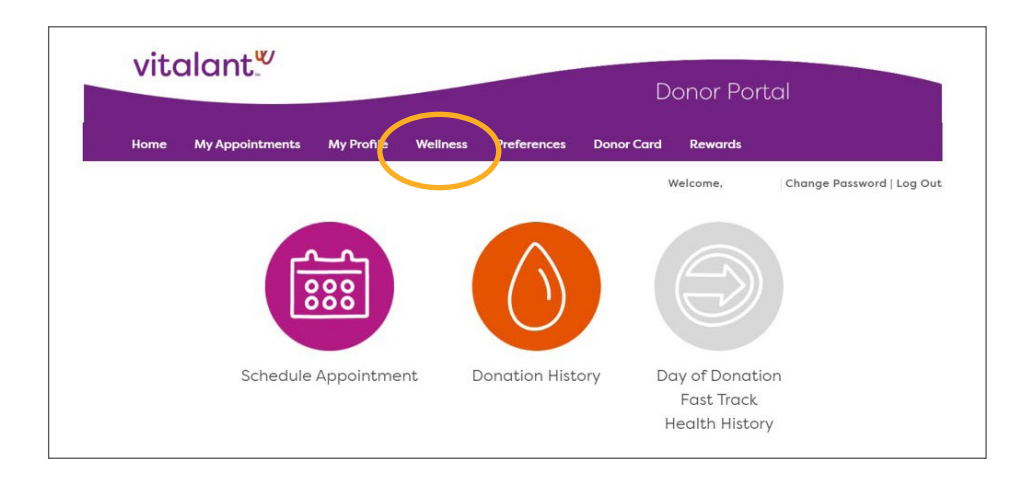

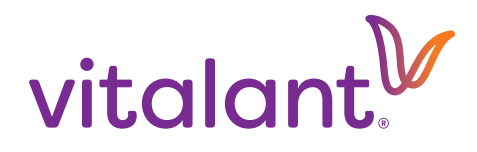

7. Your COVID-19 Antibody test will then display. Click the round "i" icon to link to more information about the result. Some blood donations may undergo a second supplemental antibody test; if so, those results will display in your account next to a "COVID-19 Supplemental" category.

| 4                         |                           |            |             |        |                    | Welcome, Sally   Change Password   Log Ou |
|---------------------------|---------------------------|------------|-------------|--------|--------------------|-------------------------------------------|
| Wellness                  |                           |            |             |        |                    |                                           |
| Enter date range below to | o pull up a history of yo | ur wellne: | s informati | on (up | to past 10 years). |                                           |
| Date From:                | MM/DD/YYYY                |            | Date        | ß      | Copy image         | Search Cancel                             |
| Print                     |                           |            |             |        |                    |                                           |
| Category                  |                           |            | Value       |        |                    |                                           |
| Blood Type                |                           | 0          | A POSITIVE  |        |                    |                                           |
| COVID19 Antibody          |                           |            | NEGATIVE    |        |                    |                                           |
| CHOLESTEROL               |                           |            | N/A         |        |                    |                                           |
| Hemoglobin                |                           | 0          | N/A         |        |                    |                                           |
| Pulse                     |                           | 0          | N/A         |        |                    |                                           |
| Pulse Rate Recheck        |                           |            | N/A         |        |                    |                                           |
| Temperature               |                           | 0          | N/A         |        |                    |                                           |
| Temperature Recheck       |                           |            | N/A         |        |                    |                                           |
| Blood Pressure - Systolic |                           | 0          | N/A         |        |                    |                                           |

<u>Learn more</u> about your antibody test results.

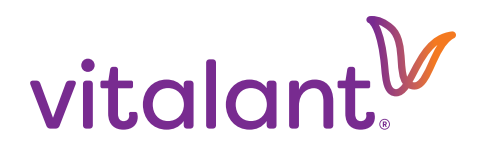